## Краткая инструкция для входа в АСУ РСО

*1 способ* – через портал госуслуги,

на компьютере открыть любой браузер (Internet Explorer, Google Chrome, Mozilla и т.д.)

В поисковой строке набрать **АСУ РСО**, из множества сайтов выбрать АСУ РСО (<u>https://smr.asurso.ru/</u>)

Вводить логин и пароль от портала Госуслуг, в котором вы предварительно должны зарегистрироваться.

| Capacita & Hagooriushi   https://dmr.asurdio.nu<br>III Capacita & Socienada   hugasi 🖉 Porta 🖏 assersing mounty 👩 Casaca scalar gori | 🖈 🎹 🧿 i<br>💆 Appine tentagan                          |
|----------------------------------------------------------------------------------------------------|-------------------------------------------------------|
|                                                                                                    | У вас есть вопрос? Перейдите на сайт <u>ашизо ///</u> |
|                                                                                                    |                                                       |
| Войти в АСУ РСО через пор                                                                                                    | тал Госуслуг                                          |
| О Вход для родителей                                                                                                    |                                                       |
| <ul> <li>Ехсод для учащихся</li> </ul>                                                                                               |                                                       |
| <ul> <li>Вход для педагосов<br/>и сотрудников ТУ/ДО</li> </ul>                                                                       |                                                       |
| И Вы получеств государствоеные бученципальные<br>образование Санарской области в электрони                                           | l) yc.nym a cdepe<br>Iail dyssea                      |

2 способ – на компьютере открыть любой браузер (Internet Explorer, Google Chrome, Mozilla и т.д.)

В поисковой строке набрать **АСУ РСО Самарская область**, из множества сайтов выбрать **АСУ РСО. Самарская область** (<u>https://asurco.ru/</u>). На странице выбрать г. Самара нажать ссылку https://smr.asurso.ru

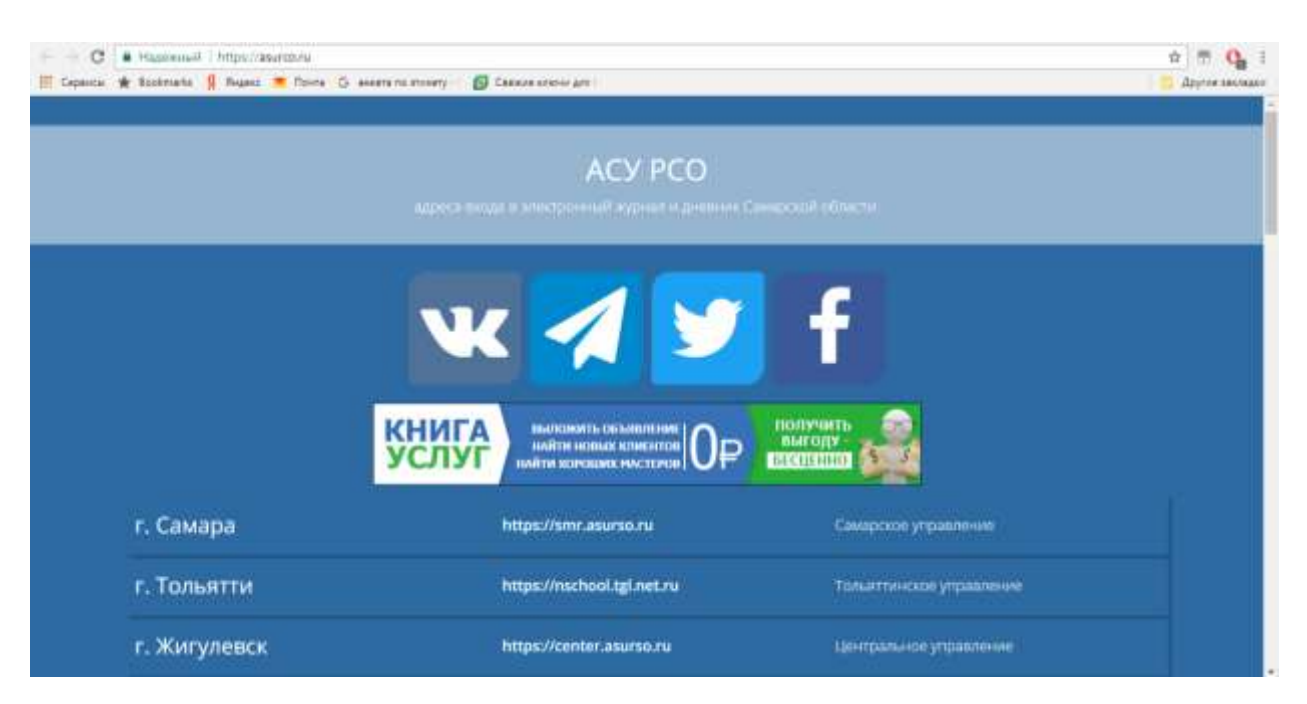

На экране обычный вход в систему АСУ РСО с логином и паролем от АСУ РСО (если не знаете логин и пароль, можно получить у классного руководителя). Не забывайте выбирать Образовательную организацию **школа 77** 

| C . Hasekenull https://pmr.asurse.ru/about  | thesi.                                                |                        | ¥ 🕆 🖱 🚺 1         |
|---------------------------------------------|-------------------------------------------------------|------------------------|-------------------|
| 🗄 Cepence 🏚 Bookmann 💡 Regers 👅 Rowrs G ave | era no shoeety 👘 👩 Caesona ano-se 4/e 🛛               |                        | 📑 Арутия такладки |
|                                             |                                                       | PCO                    |                   |
|                                             | Образовательная организация                           | Управление образования |                   |
|                                             | Press.                                                |                        |                   |
|                                             | Санарская облу                                        |                        |                   |
|                                             | Constant of the second                                |                        |                   |
|                                             | Canadia                                               |                        |                   |
|                                             | Of support and a support of the support               |                        |                   |
|                                             |                                                       |                        |                   |
|                                             | MECH Townsom In 1 rut Campo                           |                        |                   |
|                                             |                                                       |                        |                   |
|                                             |                                                       |                        |                   |
|                                             | Bacton-Sharts Taplan<br>Baca y person constant Taplan |                        |                   |